# Thème: Photographie numérique

#### 1- Les pionniers de la photographie "argentique" - Quelques repères datés sur les principales inventions Ì 11 1861 1826 1835 1839 AXWELL 1877 1884 NIEPCE FOX-TALBOT DAGUERRE HURON EASTMAN SUTTON Première photo sur papier avec Photographie couleur sur papier Fixation permanente d'une photo à la support argentique (sans par superposition de 3 couches négatif) - succès (cyan-magenta-jaune) lumière -----Une photographie projetée en couleur à Invention du négatif souple en Invention du négatif papier partir des 3 couleurs primaires R,V,B rouleau avec plusieurs prises (multiplication d'une photo) proposée par Maxwell et réalisée par de vues - Société KODAK SUTTON

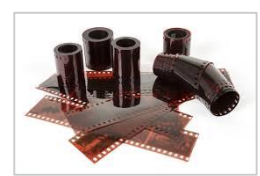

Le négatif d'une photo était obligatoire pour l'obtention d'une photo sur papier dans le procédé de la photographie "argentique".

Le développement photographique a été très à la mode vers la fin des années "seventies" avec l'achat d'agrandisseurs (voir photo), de matériels pour révéler et fixer la photo ...

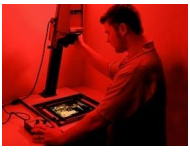

Avec l'arrivée du numérique, le négatif ne rentre plus dans le processus d'obtention d'une photo. Il apporte un effet artistique...

1 pixel de l'image correspond à un carré:

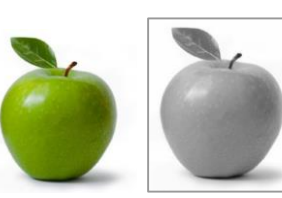

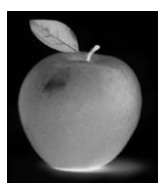

<u>Dessiner</u> <u>le négatif</u> de la photo du jeu "space invaders":

Numériser avec des 0 et des 1 la photo du jeu <u>"space invaders":</u>

Un négatif N&B d'une photo numérique est:

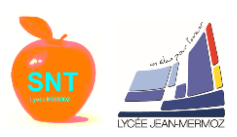

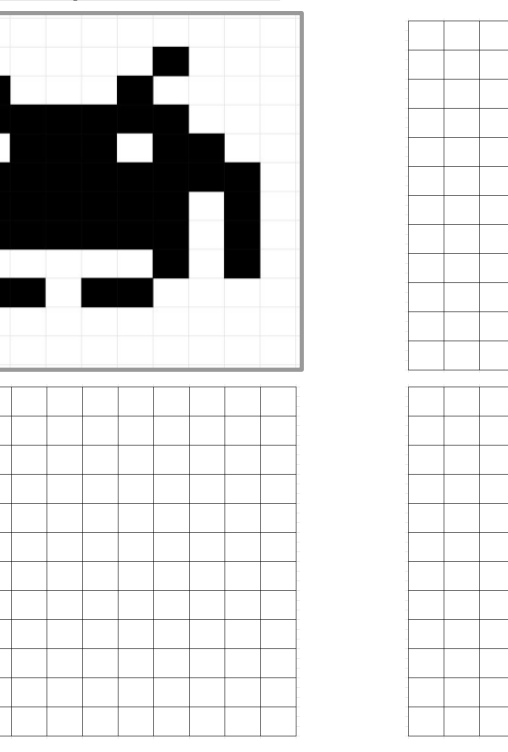

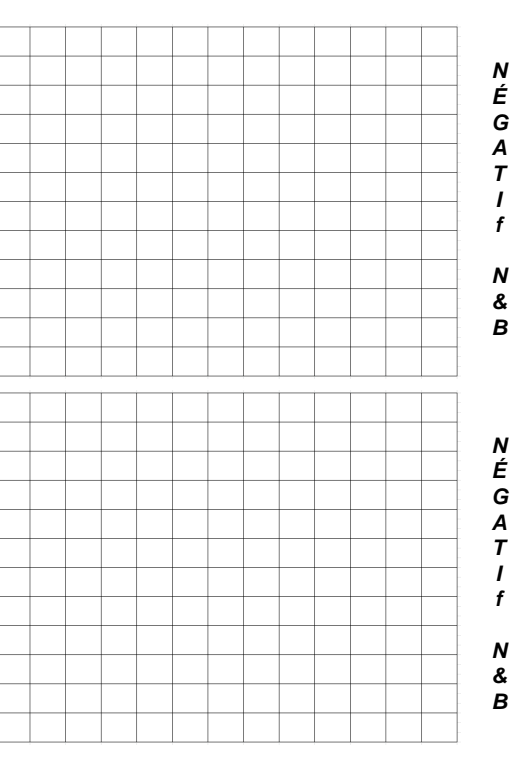

### 2- Qu'est-ce qu'une photo numérique en noir et blanc, en niveaux de gris et en couleur?

## 2.1 - En noir et blanc

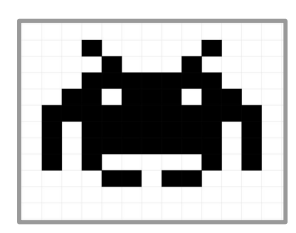

Pour définir l'image du jeu "space invaders" en N&B nous trouvons:

- 13 x 12 pixels soit 156 pixels
- 1 pixel = 1 bit soit 2 valeurs 0 ou 1

Nous allons créer la photo à l'aide du <u>bloc-notes</u> de Windows! Et en respectant la procédure suivante Puis en l'enregistrant sous l'extension .PBM:

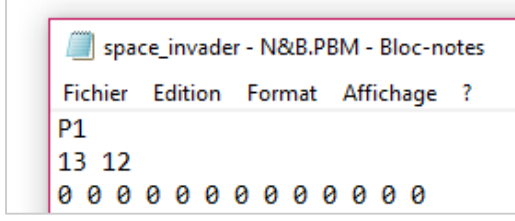

Lancer le logiciel GIMP et ouvrir le fichier space\_invader-photo.PBM

La photo est toute petite dans le fenêtre de GIMP. Taper Maj+CTRL+j afin de l'obtenir en "pleine fenêtre"

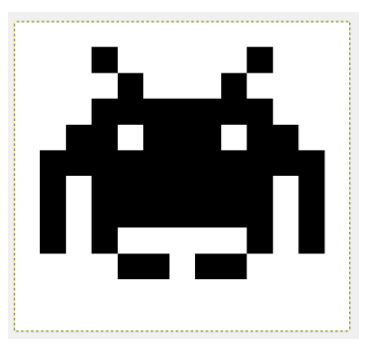

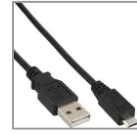

Information sur le transfert d'une image numérique: Un fichier numérique se transfère sur l'ordinateur via une liaison série (USB) c'est à dire que chaque bit composant l'image est envoyé à rythme régulier l'un après l'autre sur un fil de data. 0 0 0 0 0 0 0 0 0 0 0 0 0 0 0 0 0 1 1 1 1 1 1 0 0 0 0 0 0 0 0 1 0 0 0 1 0 0 0 0 0 0 0 1 1 1 1 1 1 1 0 0 0

Bravo, vous venez de créer manuellement une photo numérique en N&B! Et vous avez une meilleure vision de ce que contient un fichier photo numérique en N&B

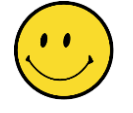

#### 2.2 - En niveau de gris

Pour obtenir une photo en niveau de gris avec la même procédure nous devons cette fois-ci ajouter .PGM (G=grey)

L'image n'étant plus binaire (noir ou blanc), une échelle de gris allant de 0 à 7 par exemple sera précisé dans l'entête du code dans le bloc-note

Faire une copie du fichier précédent sous le nom "space\_invader-GRIS" puis modifier l'extension. Ouvrir le bloc-note et modifier comme ci-dessous l'en-tête. Enfin, changer toutes les valeurs de l'image ayant un 1 par 7. Observer et détailler le résultat affiché sur GIMP.

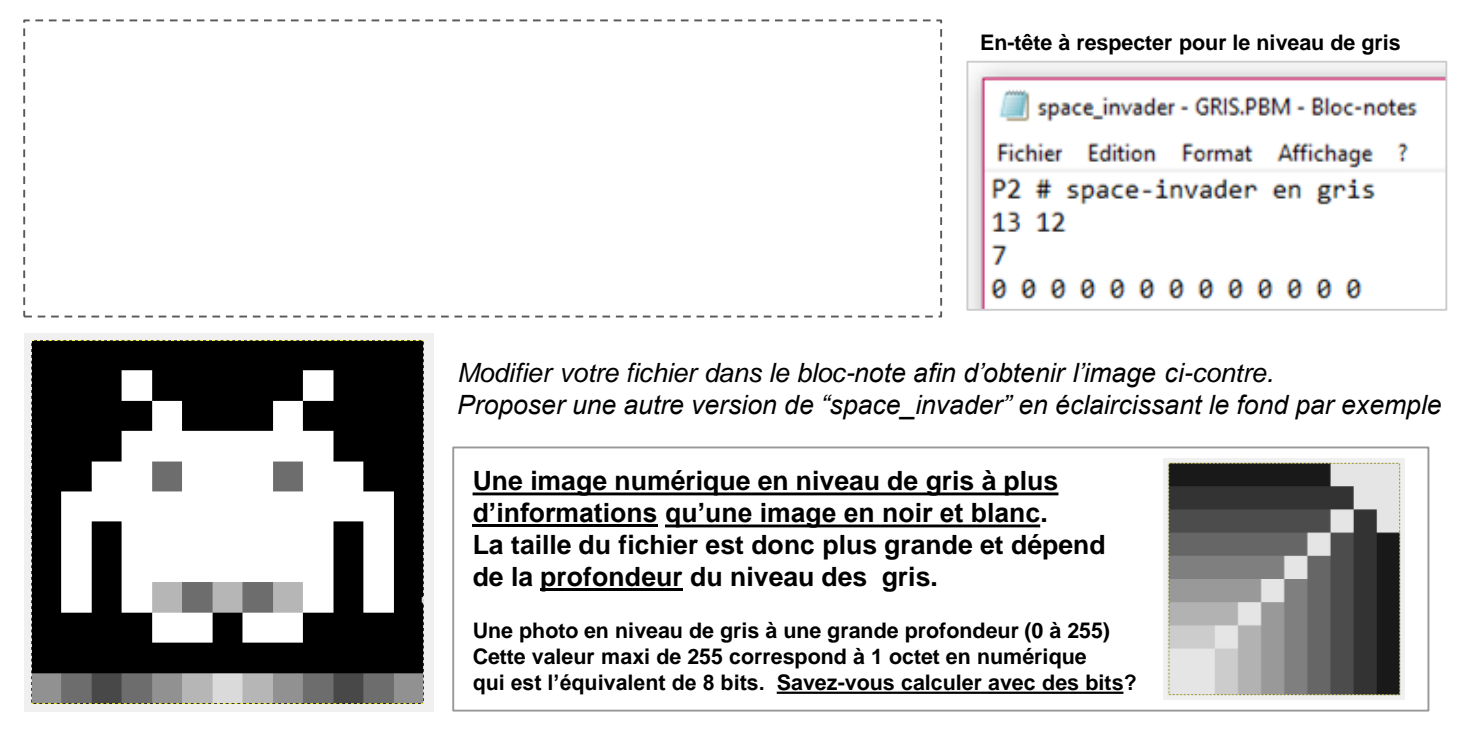

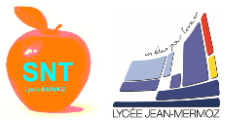

# 2.3 - image numérique en couleur

Chaque pixel de la photo, sur un écran de smartphone, utilise la synthèse additive ( association de 3 couleurs primaires ROUGE-VERT-BLEU) pour définir une couleur à partir de 256 niveaux de rouge, de vert et de bleu.

L'impression sur papier d'une photographie part de la synthèse soustractive pour afficher une couleur par pixel imprimé

Si pour chaque couleur primaire nous avons une profondeur de 256, quel est le nombre total de couleurs?

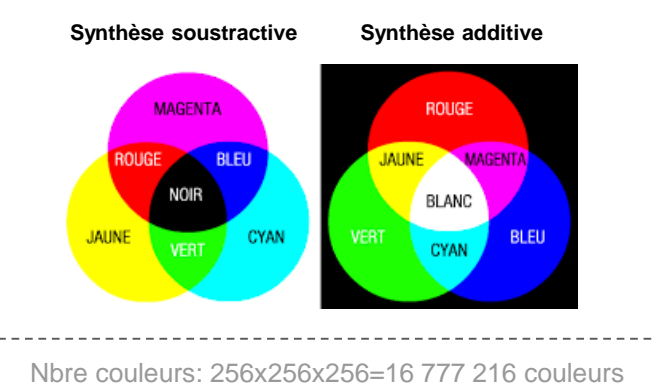

Une image numérique comporte un nombre défini de couleurs contrairement à l'image que notre oeil peut observer (signal analogique = quantité infini). Du nombre de couleurs affichées, dépendra la qualité de l'image.

Compléter la première rangée afin de retrouver les chiffres de la deuxième rangée. Puis pour la dernière colonne du tableau indiquer le chiffre décimal obtenu sur chaque ligne de 8 bits (1 octet):

|   |   |   |    |   | 2² |   |   |                 |
|---|---|---|----|---|----|---|---|-----------------|
|   |   |   | 16 | 8 | 4  | 2 | 1 | Nbre<br>décimal |
| 0 | 0 | 0 | 0  | 0 | 1  | 1 | 1 |                 |
| 0 | 0 | 1 | 0  | 1 | 0  | 0 | 1 |                 |
| 1 | 1 | 1 | 1  | 1 | 1  | 1 | 1 |                 |

Donner la valeur décimal d'un pixel ROUGE, BLEU, VERT, MAGENTA, JAUNE, BLANC en synthèse additive: Pixel rouge = (valeur rouge, valeur verte, valeur bleue) avec valeur = nombre décimal 0 ou 255

Compléter les valeurs en rouge, vert, bleu de chaque pixel repéré sur l'image "space-invader" en cyan et jaune

\_\_\_\_\_

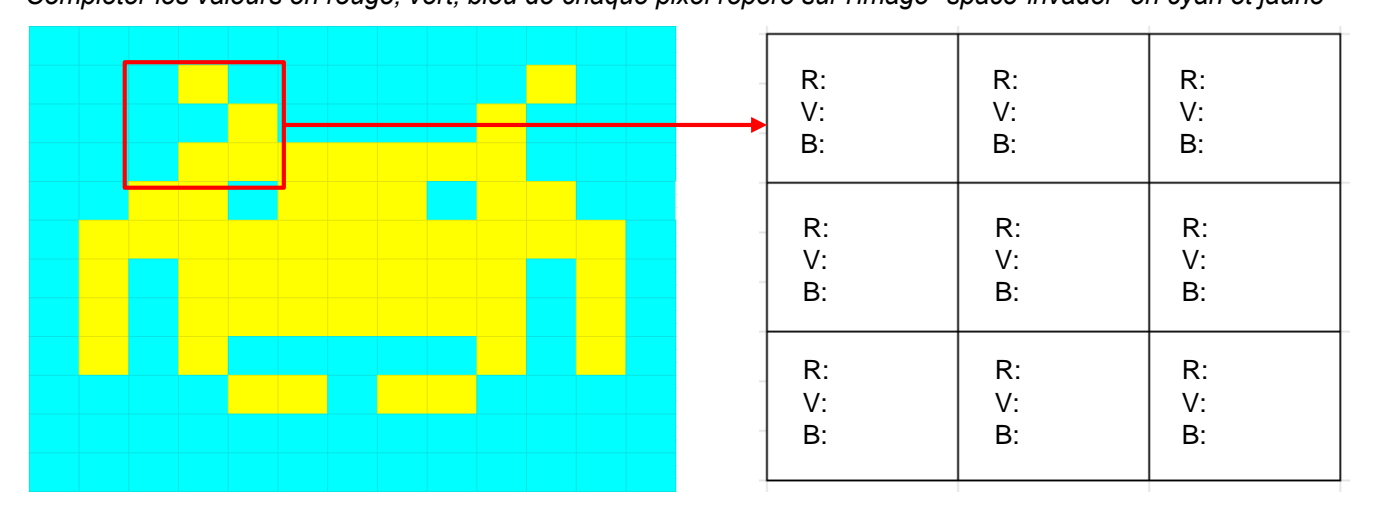

Compléter le tableau puis calculer le nombre de "données" nécessaire:

Bravo, vous avez compris sur quel principe repose une photo en couleur

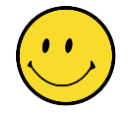

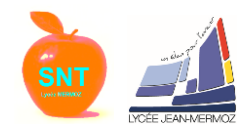

Pour un fichier en couleur, nous allons toujours utiliser le bloc-note de Windows en enregistrant le fichier avec l'extension .PPM.

Ci-dessous un exemple pour créer une ligne de couleur jaune:

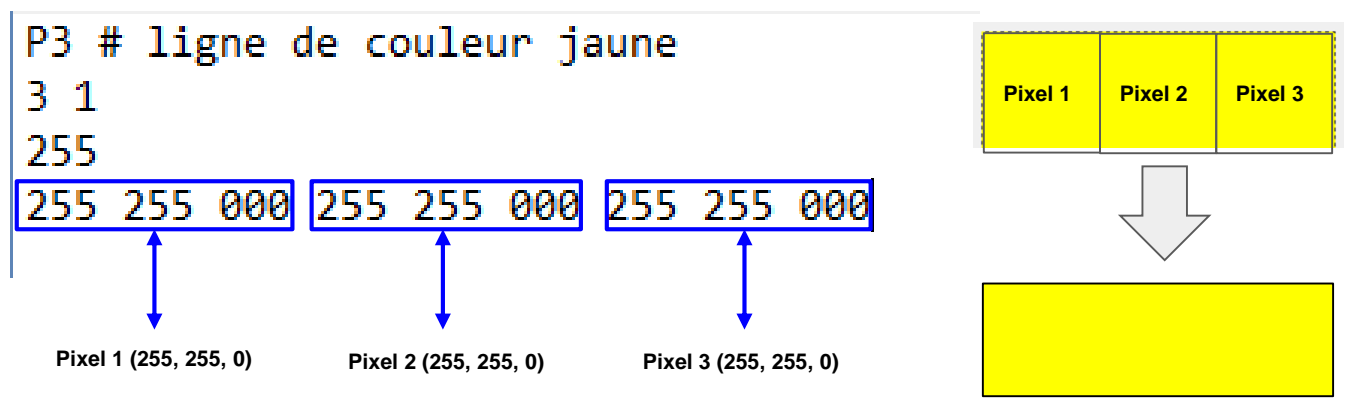

Sur le bloc-note puis sur GIMP:

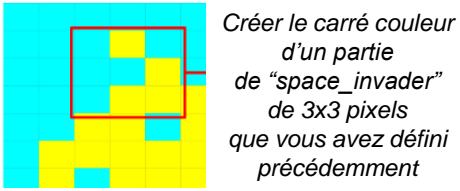

d'un partie de "space\_invader" de 3x3 pixels que vous avez défini précédemment

Avec 3 données de RVB par pixel, on s'aperçoit vite que créer manuellement une image en couleur devient difficile!

Mais le but de cette partie du TP était de comprendre les bases d'un fichier photo numérique" ou de tout fichier numérique...

Pour aller plus loin: Quelle serait le négatif couleur de "space-invader" ci-dessous?

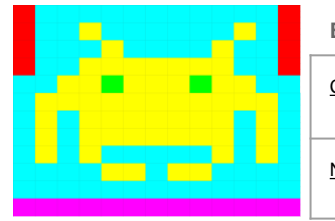

En limitant le nombre de couleur à 8 on peut représenter chaque couleur RVB par un nombre binaire à 3 bits

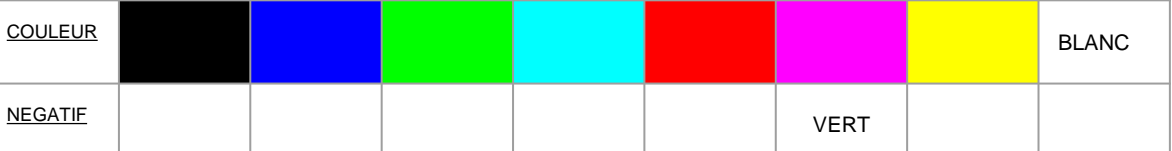

Compléter le tableau après avoir déterminé les couleurs complémentaires...

#### Indiquer pour chaque pixel, la couleur donnant le négatif de "space-invader":

|    | B:000 | -     |  |  |  |  |  |  |  |
|----|-------|-------|--|--|--|--|--|--|--|
|    | B:111 | -     |  |  |  |  |  |  |  |
| L/ | ANC   | -     |  |  |  |  |  |  |  |
| _  |       |       |  |  |  |  |  |  |  |
| e  |       |       |  |  |  |  |  |  |  |
| _  | B:111 | -     |  |  |  |  |  |  |  |
|    | B:000 | -     |  |  |  |  |  |  |  |
| /E | RT    | _<br> |  |  |  |  |  |  |  |
| JN | IE    | -     |  |  |  |  |  |  |  |
|    |       | -     |  |  |  |  |  |  |  |
|    |       | -     |  |  |  |  |  |  |  |
|    |       |       |  |  |  |  |  |  |  |

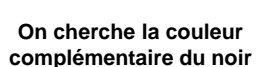

| R:000 | V:000 | B:000 |
|-------|-------|-------|
| R:111 | V:111 | B:111 |
| 7     |       |       |

**NEGATIF: B** 

|   | Pixel Magenta |       |       |  |  |  |  |
|---|---------------|-------|-------|--|--|--|--|
|   | R:111         | V:000 | B:111 |  |  |  |  |
|   | R:000         | V:111 | B:000 |  |  |  |  |
| ł |               |       |       |  |  |  |  |

NEGATIF:

Pixel JAL

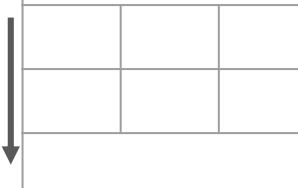

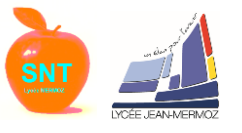

# 3- Technologie du capteur optique d'un appareil photographique numérique (smartphone y compris)

### 3.1- A quoi ressemble un capteur optique numérique:

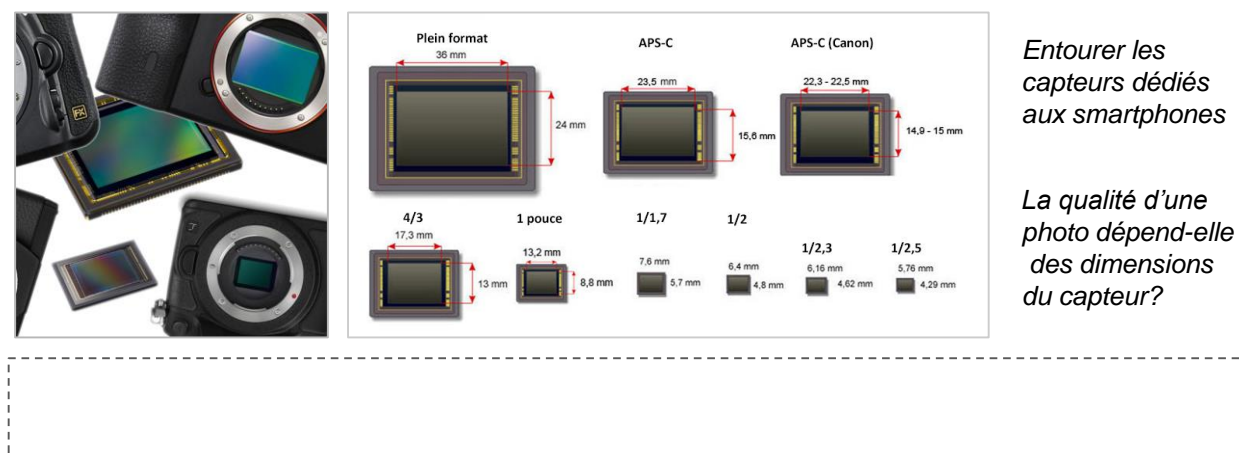

# 3.2- La différence entre appareil reflex argentique et numérique

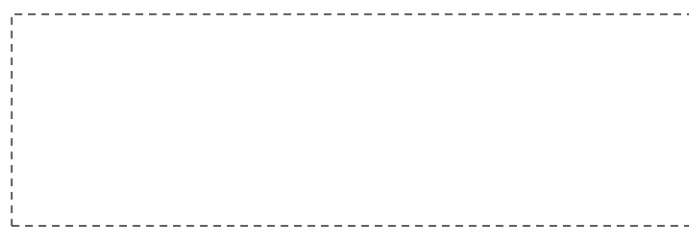

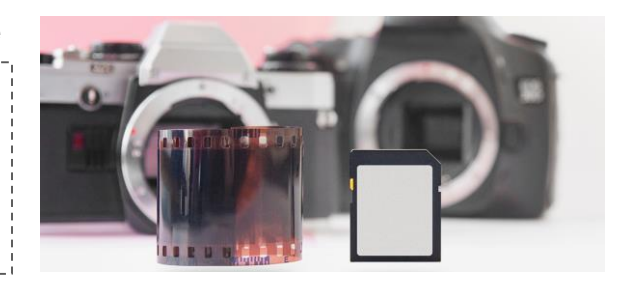

# Fonctionnement d'un appareil photographique reflex:

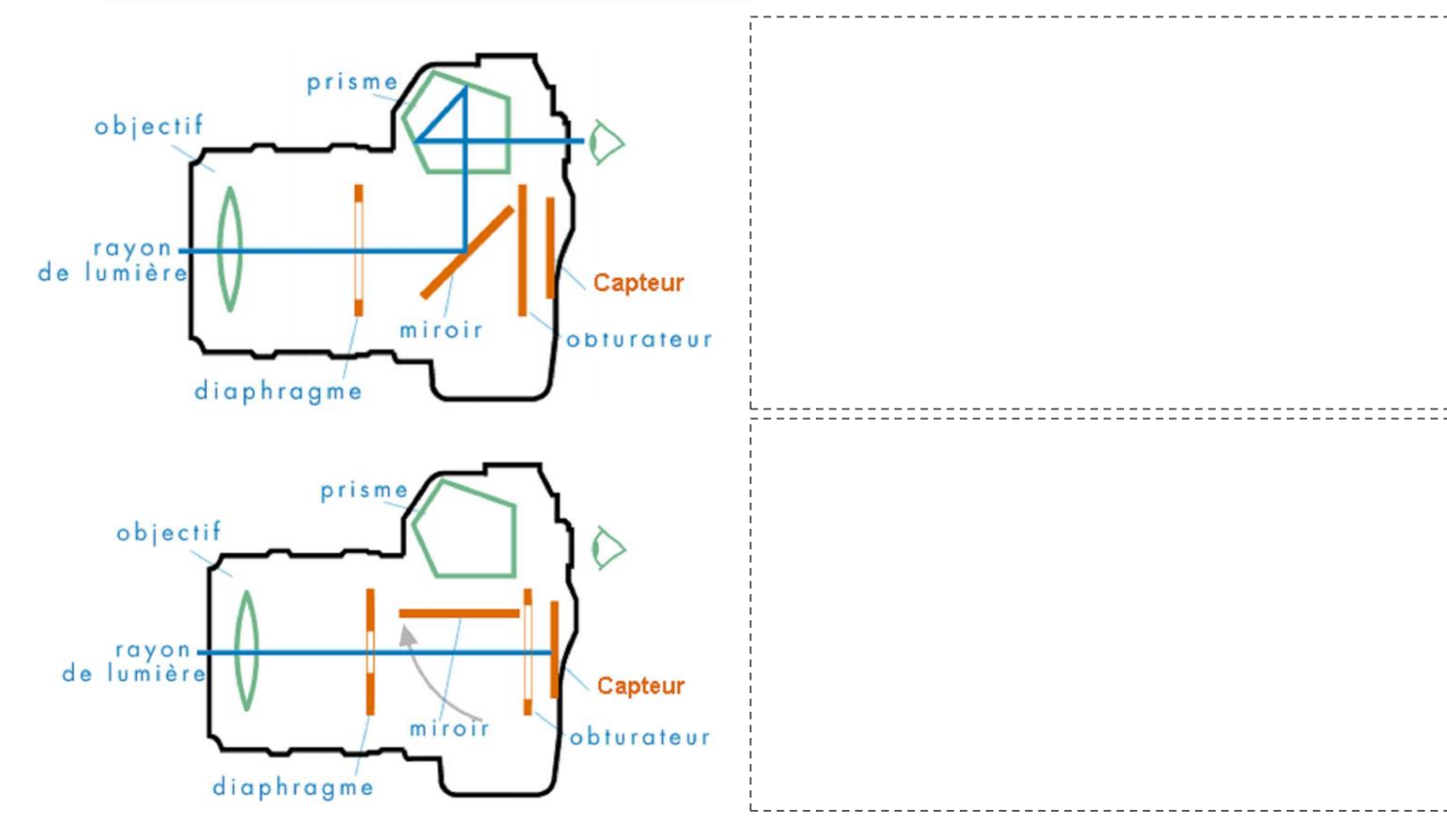

Quelle est la particularité de l'image arrivant sur le capteur?

Peut-on comparer ce fonctionnement à celui de notre oeil?

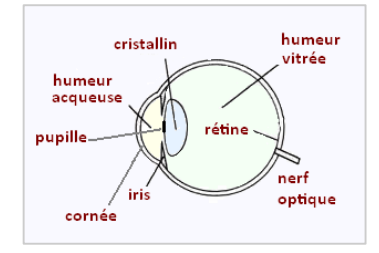

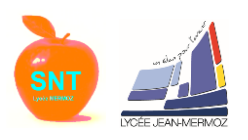

Sciences Numériques et Technologique - 2de

# 3- Technologie du capteur optique d'un appareil photographique numérique (smartphone y compris)

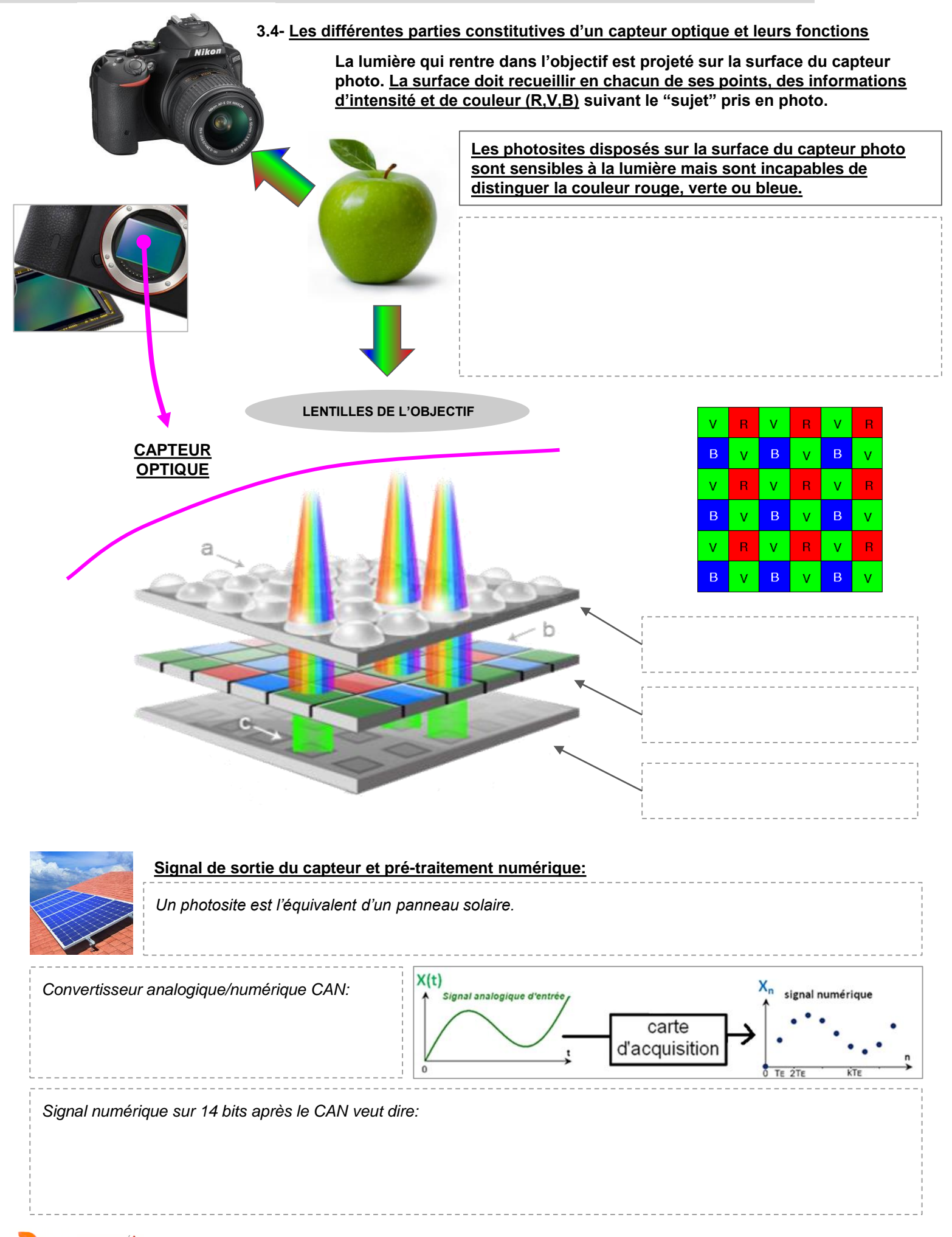

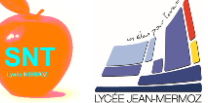

<u>Un fichier RAW comporte</u>, des informations concernant l'image, <u>des données sur la luminosité, la balance</u> <u>des blancs</u>, ....

<u>C'est pourquoi lorsqu'on ouvre un fichier brut issu du capteur optique, l'image est souvent fade.</u>

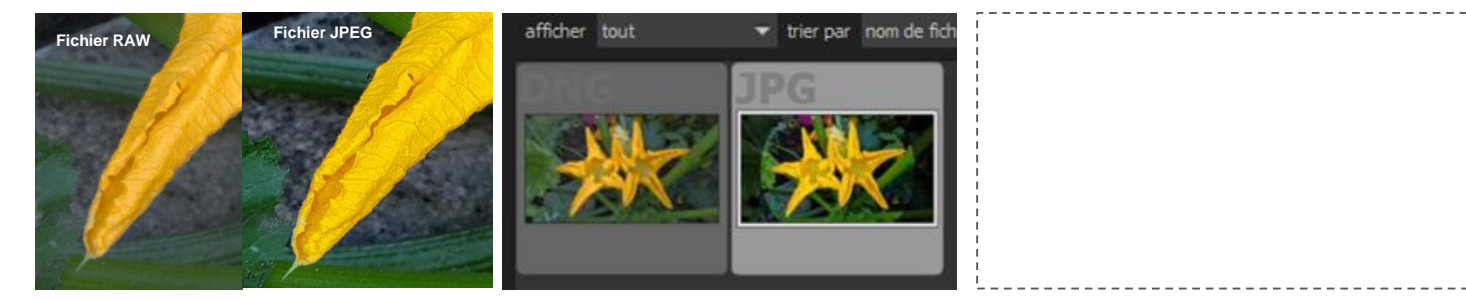

Logiciel "Darktable" permettant de visualiser des fichiers RAW comme avec l'extension ".DNG" (smartphone SAMSUNG)

#### Il y a un écart entre

#### 5- Traitement post-opératoire ou "développement de la photo" prise avec le capteur optique

#### 5.1 Apparition des pixels vrais de l'image avec l'opération de "dématriçage"

| Un pixel vrai est                       |   |
|-----------------------------------------|---|
|                                         |   |
|                                         |   |
| ,                                       | , |
| Méthode de dématriçage la plus simple : |   |
|                                         |   |
|                                         |   |
|                                         |   |

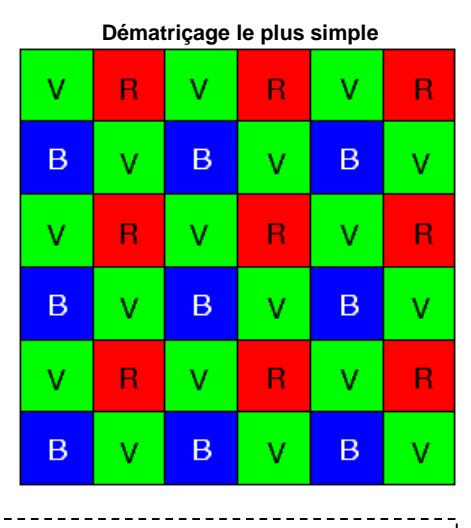

Combien de pixels vrais sont donc issus du capteur ci-contre:

#### Samsung annonce un capteur photo pour smartphones de 64 mégapixels:

Ces deux modèles utilisent la même taille de photosite de 0,8 micron du modèle Slim T32 qui plafonnait jusqu'à présent à 20 mégapixels. De plus, les deux nouveaux capteurs reprennent la technologie TETRACELL qui combine quatre photosites pour n'en faire qu'un seul. Cela fera par exemple chuter la définition du modèle 64 mégapixels à seulement 16 mégapixels, mais permettra d'obtenir des images beaucoup mieux détaillées en basses lumières.

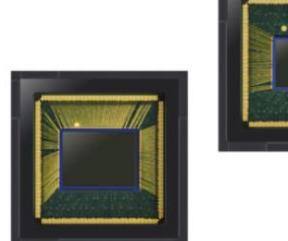

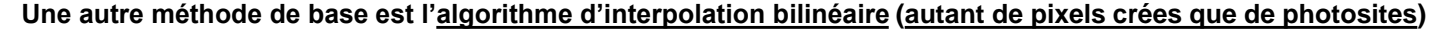

<u>L'algorithme de dématriçage</u> est gardé top secret par les fabricants. En effet c'est lui qui donne "<u>une couleur</u> <u>marketing</u>" aux photos de chaque marque. <u>Avec le numérique</u>, le rôle de la "<u>chambre noire</u>" en argentique permettant de "révéler" l'image après la prise de la photo est une <u>fonction désormais incluse dans l'appareil</u>.

La "chambre noire" est toujours présente dans le logiciel de traitement numérique "Darktable" (à partir d'un fichier RAW). Il offre la possibilité de "développer sa photo" (en fait améliorer le rendu de celle-ci) et s'adresse à des amateurs avertis et professionnels

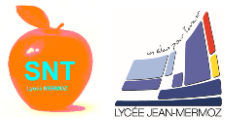

# 5.2- Le fichier JPEG, un fichier incontournable pour la sauvegarde des photos

En observant la taille d'un fichier RAW (.DNG) et celle d'un fichier JPEG, il est aisé de comprendre lequel va être préféré pour la sauvegarde de nos photos!

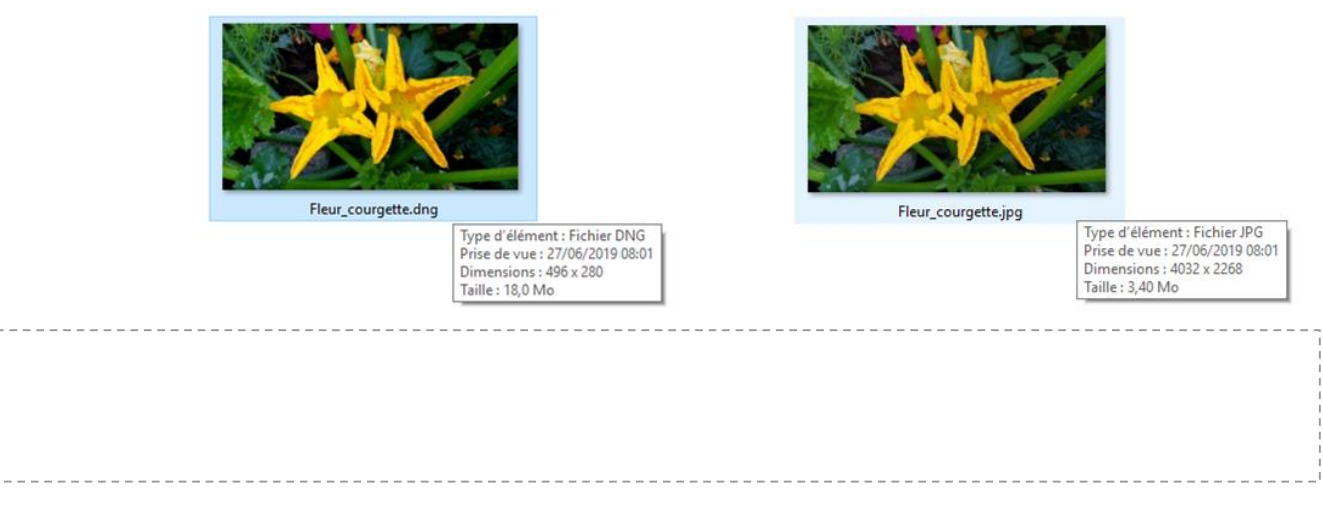

# Il y a deux notions importantes pour la photo :

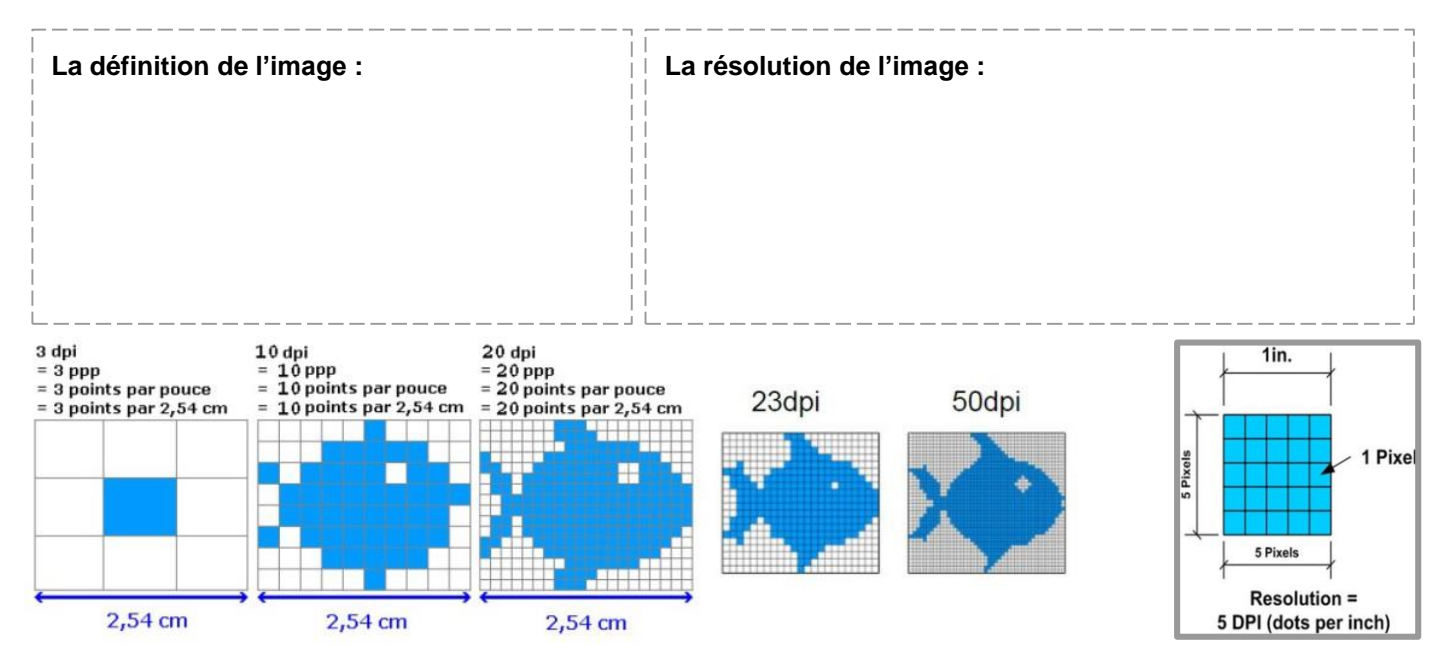

La résolution est sélectionnée sur l'appareil photo par l'utilisateur. Ces résolutions d'images dépendent de l'algorithme sélectionné en fonction du format de l'image souhaitée et non directement du capteur photographique

La taille d'un fichier non compressé se calcul avec la formule suivante:

T: D: P:

- T: taille en octets
- D: définition photo en pixels
- P: profondeur en octets

Exemple pour la photo "Fleur\_courgette" de dimensions 496\*280

Définition =

Profondeur = 1 octet par couleur R,V,B = 3 octets

Taille =

On retrouve presque le poids initial avec le format TIFF <u>Pour autant la photo n'en est pas meilleure. La dégradation JPEG est permanente.</u> Par contre, ce format est utilisé <u>pour l'impression</u> à condition de passer directement de RAW à TIFF

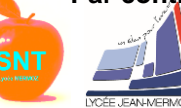

Fleur\_courgette.tif

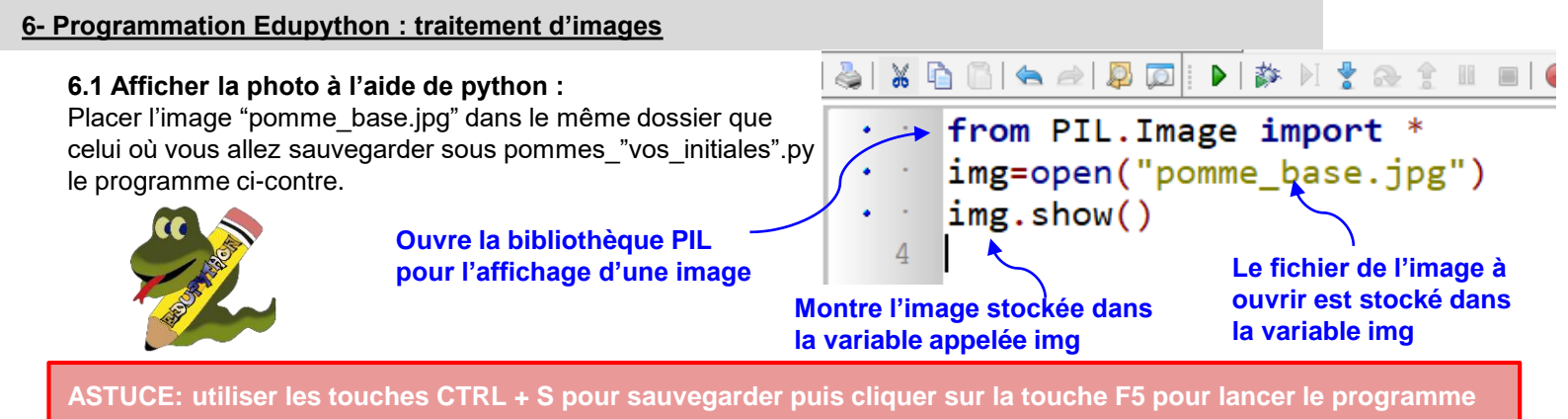

Le programme ci-dessus a bien ouvert l'image pomme\_base.jpg comme souhaité. <u>Mais la programmation Python ne se limite pas à l'affichage d'une image</u>! Nous allons pouvoir analyser les couleurs de la photo et ainsi modifier les couleurs de celle-ci pixel par pixel...

# 6.2 Afficher la couleur R,V,B d'un pixel :

En recopiant le programme ci-dessous, Python va extraire les valeurs en couleur (R,V,B) pour les points recherchés :

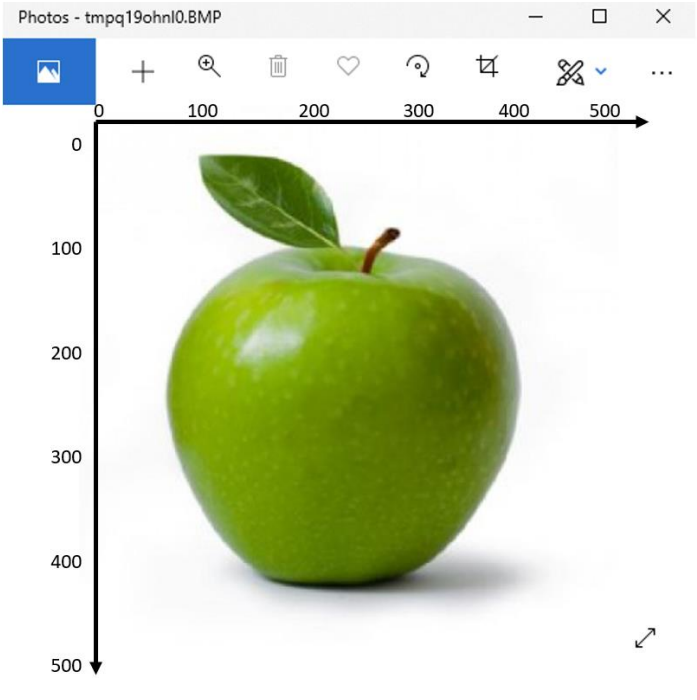

| •   | from PIL.Image import *                        |
|-----|------------------------------------------------|
| •   | <pre>img = open("pomme_base.jpg")</pre>        |
| •   | <pre>print("1:",img.getpixel((0,0)))</pre>     |
|     | <pre>print("2:",img.getpixel((250,250)))</pre> |
| • - | print("3:", img.getpixel((499,499)))           |
|     | img.show()                                     |

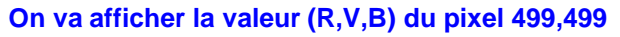

On obtient dans la console:

|     | 1. See 1. See 1. | a na sa sa sa sa sa sa sa sa sa sa sa sa sa | - P' ~~ |
|-----|------------------|---------------------------------------------|---------|
| >>> |                  |                                             |         |
| 1:  | (255,            | 255,                                        | 255)    |
| 2:  | (106,            | 140,                                        | 2)      |
| 3:  | (255,            | 255,                                        | 255)    |
|     | т                |                                             | /       |

#### 6.3 Afficher et sauvegarder le négatif de la pomme:

Comme on l'a vu précédemment, pour créer un négatif, il suffit de récupérer les valeurs (R,V,B) de chaque pixels et de calculer (255-R, 255-V, 255-B) et de les remplacer par cette valeur.

STUCE: pour se souvenir ce que fait chaque ligne du programme, on peut mettre des commentaires après un #

Le programme ci-dessus affiche bien le négatif sur la ligne y=250

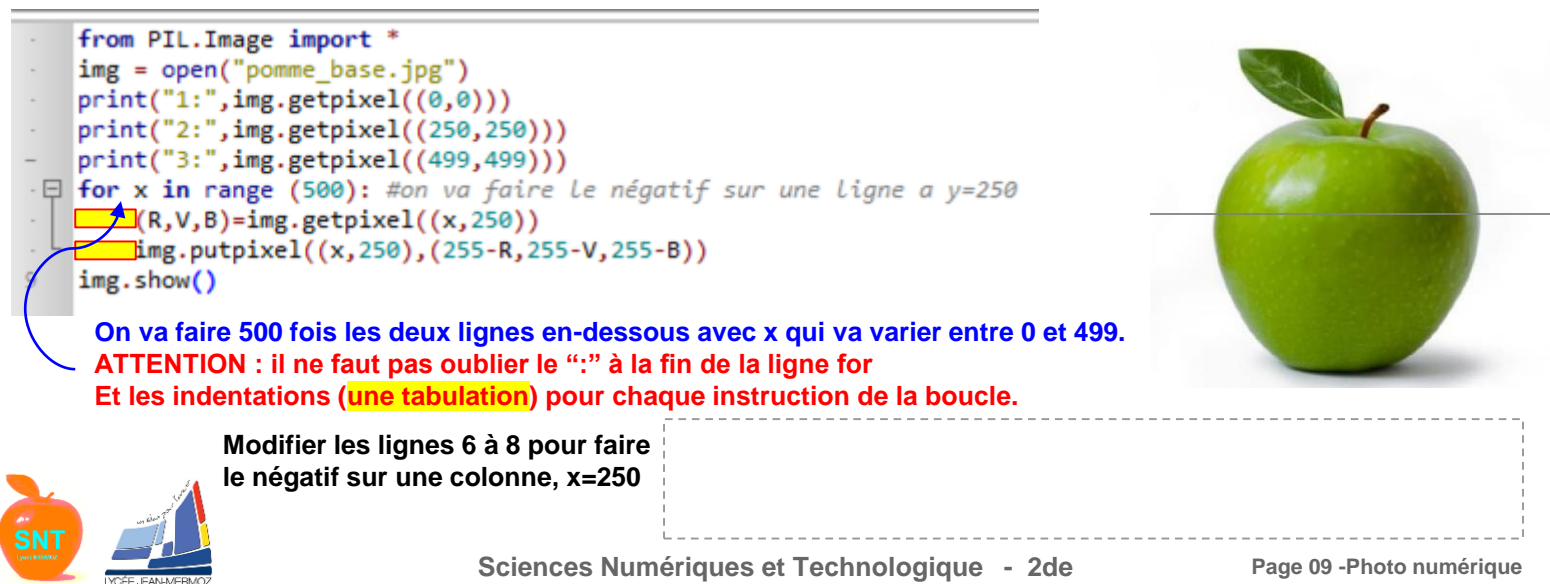

**6.3 Afficher et sauvegarder le négatif de la pomme (suite):** Maintenant que vous savez faire sur une ligne et une colonne, comment faire sur toute l'image? Complétez le code ci-dessous et testez, vous devez obtenir ceci:

from PIL.Image import \*

img = open("pomme\_base.jpg")

for x in range (500): #négatif colonne par colonne

for y in range (500): #négatif du pixel de la colonne x et ligne y

(R,V,B)=img.getpixel((\_\_\_\_\_,\_\_\_))

img.putpixel((\_\_\_\_,\_\_\_),(255-R,255-V,255-B))

img.save("pomme\_negatif.jpg","JPEG") #on sauvegarde l'image

img.show()

Bravo, vous venez de créer manuellement le négatif d'une photo numérique.

Pour aller plus loin: Comment remplacer le fond noir par du vert (20,237,57)?

Il suffit de tester si le pixels à une teinte rouge <50, une teinte verte <50 et une teinte bleue <50. Pour cela on va utiliser la boucle condition if: (le et s'écrit and en python) Rajouter cette partie juste avant la ligne img.show(), sauvegarder et tester le code suivant:

\_\_\_\_\_

for x in range (500):

for y in range (500): #pixel de la colonne x et ligne y

(R,V,B)=img.getpixel((x,y))

if R<50 and V<50 and B<50: #si c'est vrai on change la couleur du pixel

img.save("pomme\_negatif\_fond\_vert.jpg","JPEG") #on sauvegarde l'image

ATTENTION : il ne faut pas oublier le ":" à la fin de la ligne if Et l'indentation (<mark>une tabulation</mark>) pour chaque instruction de la condition.

Pour celles et ceux qui adorent cela:

- 1) A partir du programme précédent, à la place du vert, faire un dégradé bleu jusqu'à la ligne 400 puis un fond brun jusqu'au bas de l'image et sauver l'image sous pomme\_ciel.jpg.
- 2) A partir de l'image d'origine, faire un programme qui fait la pomme en orange (milieu ci\_dessous).(on testera si le pixel a une teinte bleue <200 et l'on le remplacera par (255,V-50,70)
- 3) Pour rajouter le texte, il faut importer deux librairies en plus :
  - from PIL import ImageFont
  - from PIL import ImageDraw

Dans le programme après le traitement :

Il faut définir la font "font1 = ImageFont.truetype("ARLRDBD.TTF", 100)" : le fichier ARLRDBD.TTF doit être dans le même répertoire que le programme et le 100 représente la taille des caractères.

Puis créer l'objet draw qui contiendra le text : "draw = ImageDraw.Draw(img)"

Puis rajouter le texte à la position souhaitée ici (140,220) en pixels , le texte en "", la couleur en (R,V,B) et la font définit précédemment : "draw.text((140,220),"SNT",(0,255,255),font=font1)"

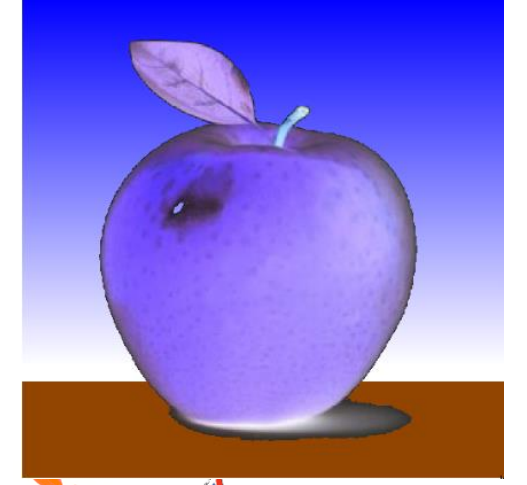

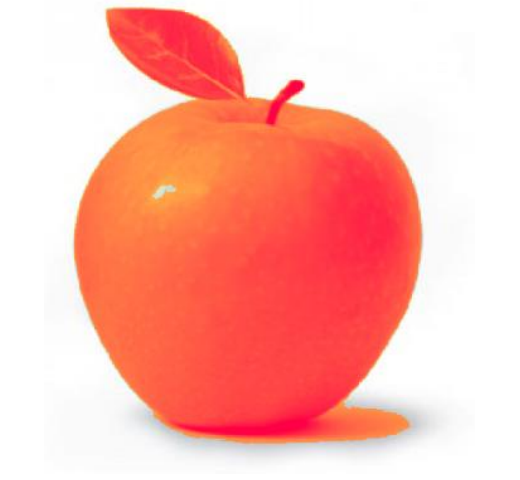

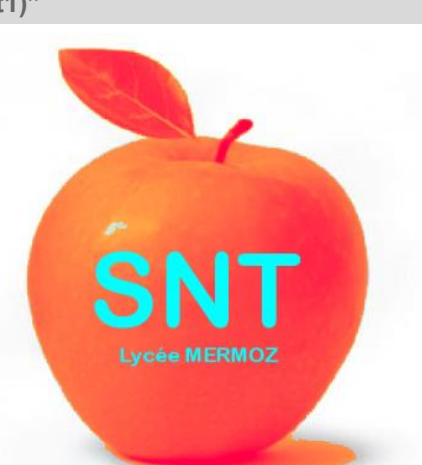

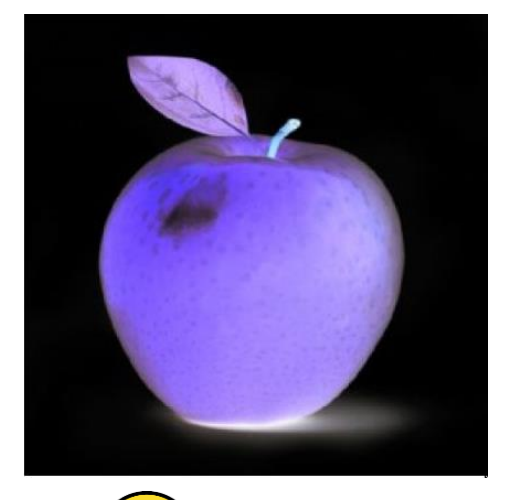

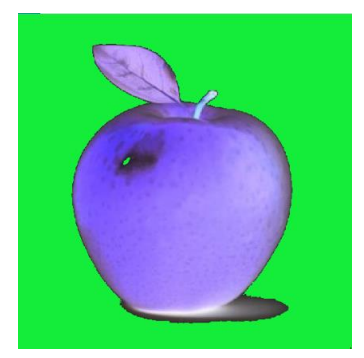